#### 当社 VTR の設定

| 機種                                                    | 設定                                                                                                    |                   | 機種                                                                                                    | 設定                                                                                                    |
|-------------------------------------------------------|----------------------------------------------------------------------------------------------------|-------------------|----------------------------------------------------------------------------------------------------|----------------------------------------------------------------------------------------------------|
| S-VHS<br>AG-7750<br>7750H<br>7650<br>7650H            | 1) 9P DEVICE TYPEをS-VHS ID にする。       MII         2) PLAY DELAYを0 FRAMEにする。       AU-66         2) PLAY DELAYを0 FRAMEにする。       65         SET UP MENU No. 4003 : 0 FRAME(00)       64         3) TCを使用するときは、ポケット内のスイッチ       63         な INT, PRESET, FREE RUN にする。       62         (AG-7750(H)のみ)       60         4) LTCを使用するときは、ポケット内のスイッチ       63         5) REMOTE OPERATIONを9Pにする。       50         SET UP MENU No. 3003 : 9P(00)       60         6) FRAME SERVOを ON にする。       81         SET UP MENU No. 4005 : 0N(01)       7)                                                                                                    |                   | MII<br>AU-660<br>650<br>640<br>630<br>620<br>60                                                                                                    | <ol> <li>9P DEVICE TYPEをM2 IDにする。<br/>L6基板 SW3-5:0N</li> <li>PLAY DELAYを0 FRAMEにする。<br/>L6基板 SW5-1~4:0FF<br/>(AU-650/620を除く)</li> <li>TCを使用するときは、INT,PRESET,FREE<br/>RUNにする。(AU-660/650/640のみ)</li> <li>HEAD SWをPLAYER 側は PLAY、<br/>RECORDER 側は R/Pに設定する。<br/>(AU-660/650/640のみ)</li> <li>CONTROL SWをREMOTEにする。</li> <li>[注意] AU-650はカラーフレーミング編集がで<br/>きません。</li> </ol> |
|                                                       | SET UP MENU No. 1007 : ON(01)<br>8) フロントのモードスイッチを PLAYER 側は<br>PLAY, RECORDER 側は EDIT に設定する。<br>(AG-7750(H)のみ)<br>9) CONTROL SW を REMOTE にする。                                                                                                    |                   | MII<br>AU-W35H/R<br>W33H/R<br>W32H/R<br>655<br>66H                                                                                                    | <ol> <li>P DEVICE TYPE を M2 ID にする。<br/>SETUP MENU No. 3004 : M2 ID (2)</li> <li>TC を使用するときは、AU-F65 を装着する。<br/>(AU-66H/65(H)/63(H)/62(H)のみ)</li> <li>TC を使用するときは、INT, PRESET, FREE<br/>RUN にする。</li> </ol>                                                                                                    |
| S-VHS<br>AG-DS850<br>DS555<br>DS545<br>DS550<br>DS540 | <ul> <li>1) 9P DEVICE TYPEをS-VHS ID にする。<br/>SET UP MENU No. 5002 : S-VHS ID(01)</li> <li>2) PLAY DELAYをO FRAME にする。<br/>SET UP MENU No. 6004 : O FRAME(00)</li> <li>3) TCを使用するときは INT,FREE RUN にする。</li> <li>SET UP MENU No. 7001 : INT(00)<br/>SET UP MENU No. 7002 : FREE RUN (02)<br/>SET UP MENU No. 7007 : UB (02) 以外<br/>(AG-DS850/DS555/DS550 のみ)</li> <li>4) LTCを使用するときは、オーディオ ch2を<br/>LTCにする。<br/>SET UP MENU No.3006 : LTC(01)</li> <li>5) 調相するときは、DIGITAL SLOW SWを<br/>OFFまたは 1 にする。<br/>(AG-DS850/DS840 のみ)</li> <li>6) FRAME SERVOをON にする。<br/>SET UP MENU No. 6005 : ON(01)</li> <li>7) SHORT FFを ON にする。<br/>SET UP MENU No. 1006 : ON(01)</li> <li>8) CONTROL SWを REMOTE にする。</li> </ul> |                   | 65(H)<br>63(H)<br>62(H)                                                                                                    | (AU-W35H/665/66H/65(H)のみ)<br>4) HEAD SW を PLAYER 側は PLAY、<br>RECORDER 側は R/P に設定する。<br>(AU-665/66H のみ)<br>5) CONTROL SW を REMOTE にする。                                                                                                    |
|                                                       |                                                                                                    | DVCPRO<br>AJ-LT75 | <ol> <li>ID SELをDVCPRO ID にする。<br/>SET MENU No. 200: DVCPRO (1)<br/>(VTR1, 2ともに設定)</li> <li>PLAY DELAYを設定する。<br/>SET UP MENU No. 301: 0 or 4<br/>(VTR1: 0 FRAME に設定。VTR2: レコ<br/>ーダーするときは4 FRAME に、プレーヤ<br/>ーにするときは0 FRAME に設定する。</li> <li>TC を使用するときは INT, PRESET, FREE<br/>RUN にする。<br/>SET UP MENU No. 507: P-FREE (1)<br/>(VTR2をレコーダーにするときのみ)</li> <li>CONTROL SW を REMOTE にする。</li> </ol> |                                                                                                    |

[ご注意]

次の VTR はカラーフレーミング編集に制限があります。

NTSC: S-VHS フォーマットの VTR は、カラーフレーミング編集はできません。 PAL: S-VHS フォーマットの VTR は、8 フィールドのカラーフレーミング編集はできません。

 <sup>・</sup>設定の必要なスイッチが機器の内部にある場合に、お客様ご自身でカバー等をはずしてスイッチの変更をされますと、感電や故障の原因となる恐れがあります。機器をお買い求めになられました販売店か、当社サービス窓口にご相談ください。

#### 当社 VTR の設定

| 機種                                       | 設定                                                                                                    | 機                              |
|------------------------------------------|----------------------------------------------------------------------------------------------------|--------------------------------|
| DVCPRO<br>AJ-D750<br>D650<br>D640        | <ol> <li>ID SELをDVCPRO IDにする。<br/>SETUP MENU No. 202: DVCPRO (1)</li> <li>PLAY DELAY を 0 FRAME にする。<br/>SETUP MENU No. 106: 0 FRAME (0)</li> <li>9P SELをONする。<br/>SETUP MENU No. 201: ON (1)</li> <li>VAR RANGEを-4~+4にする。<br/>SETUP MENU No. 300: 1<br/>本設定がないときは、</li> <li>VAR STEPをFINE にする。<br/>SET UP MENU No. 316: FINE (0)</li> <li>VAR FWD MAXを+4.1にする。<br/>SET UP MENU No. 317: +4.1 (0)</li> <li>TC を使用するときは、INT, PRESET, FREE<br/>RUN にする。</li> <li>フロントパネルのスイッチを INT にし、ポ<br/>ケット内のスイッチを PRESET. FREE<br/>RUN にする。 (AJ-D750のみ)</li> <li>ポケット内のスイッチを INT にする。<br/>(AJ-D650のみ)</li> <li>SET UP MENU No. 510: FREE (1)<br/>(AJ-D650のみ)</li> <li>SET UP MENU No. 510: FREE (1)</li> </ol> | DISK<br>LQ-D5<br>DISK<br>LQ-41 |
| D5/D3<br>AJ-D580<br>D350<br>D351<br>D360 | 1) 9P DEVICE ID を DEFAULT にする。<br>INTERFACE SETUP MENU : DEFAULT<br>2) RS-422 制御モードを設定する。<br>INTERFACE SETUP MENU : MODE-1<br>3) TC を使用するときは、INT, PRESET, FREE<br>RUN にする。<br>TC/CHR MENU : INT, PRESET, FREE RUN<br>4) CONTROL を REMOTE にする。<br>HOME : REMOTE (AJ-D350/D351)<br>CONTROL SW : REMOTE (AJ-D580)                                                                                                    |                                |

#### 当社 DISK の設定

| 機種               | 設定                                                                                                    |
|------------------|----------------------------------------------------------------------------------------------------|
| DISK<br>LQ-D5500 | <ol> <li>DEVICE TYPEをLQ-D5500 にする。<br/>SETUP MENU No. 6-10: LQ-D5500(0)</li> <li>PLAY DELAY を0 FRAME にする。<br/>SETUP MENU No. 6-3: 0 FRAME(0)</li> <li>EDIT DELAY を3 FRAME にする。<br/>SETUP MENU No. 6-4: 3 FRAME(3)</li> <li>TC の設定を INT,PRESET,FREE RUN にする。<br/>SETUP MENU No. 4-1: PRESET(0)<br/>SETUP MENU No. 4-2: FREE. RUN(1)</li> <li>CTL のモードを選択する。くわしい内容は、<br/>LQ-D5500の取扱説明書をご覧ください。<br/>SETUP MENU No. 5-6: CTL(0)/ATC(1)</li> <li>カラーフレーミング編集を行うときは<br/>COLOR FRAMINGを ON にする。<br/>SETUP MENU No. 6-5: ON(1)</li> <li>スプリットモードを選択する。くわしい内容<br/>は、LQ-D5500の取扱説明書をご覧ください。<br/>SETUP MENU No. 6-9: ON(1)</li> <li>CONTROLをREMOTE にする。</li> </ol> |
| DISK<br>LQ-4100  | 1) 9PDEVICE TYPE をLQ-4100 にする。<br>SETUP MENU No. 1-4 : AOA1<br>2) EDIT TIMING を5 FRAME にする。<br>SETUP MENU No. 1-2 : 5 FRAME<br>3) PREROLL TIME を AG-A850 とあわせる。<br>SETUP MENU No. 1-1 : 5 SEC (標準)<br>4) CONTROL を REMOTE にする。<br>[注意]<br>・スレーブ VTR として使用できません。<br>・LQ-4100 のソフトウェアのバージョンにより<br>動作しないことがあります。                                                                                                    |

・設定の必要なスイッチが機器の内部にある場合に、お客様ご自身でカバー等をはずしてスイッチの変更をされますと、感電や故障の原因となる恐れがあります。機器をお買い求めになられました販売店か、当社サービス窓口にご相談ください。

### JVC 社 VTR の設定

| 機種                                            | 主な設定 / AG-A850 接続時注意点                                                                                                    |
|-----------------------------------------------|----------------------------------------------------------------------------------------------------|
| BR-S822<br>S622<br>S525<br>(SA-R22<br>含む)     | <ul> <li>・ 9PIN DEVICE TYPE IDをJVC SVHS-1 に<br/>する。</li> <li>・ VIDEO EDIT DELAYを8 FRAME にする。</li> <li>・ AUDIO EDIT DELAYを8 FRAME にする。</li> <li>[注意] TCインサート編集はできません。</li> </ul>                                                                                                    |
| BR-S800<br>(SA-K26<br>SA-R50<br>SA-N50<br>含む) | <ul> <li>・ 9PIN DEVICE IDをJVC SVHS-1 にする。</li> <li>・ VIDEO EDIT DELAY を8 FRAME にする。</li> <li>・ AUDIO EDIT DELAY を8 FRAME にする。</li> <li>・ SYNCHRNIZATION を ENABLE にする。</li> <li>[注意]</li> <li>・ TC インサート編集はできません。</li> <li>・ ファーストエディット編集時、タイムコードは<br/>設定できません。</li> <li>・ オーディオスプリット編集時、編集点がずれる<br/>ことがあります。</li> </ul> |
| PR-D85<br>D80                                 | <ul> <li>・ 9PIN DEVICE IDをJVC D80 にする。</li> <li>・ タイムコード設定は、INT, FREE, PRESET<br/>にする。</li> <li>[注意]</li> <li>・ アッセンブル編集、ファーストエディット編集<br/>を行うと、編集終了後 VTR が FF 動作を行う<br/>ことがあります。</li> <li>・ ソース VTR のスロー再生信号の品質により、<br/>編集できないことがあります。</li> <li>・ カラーフレーミング編集はできません。</li> </ul>                                         |

### SONY 社 VTR の設定

| 機種                               | 主な設定 / AG-A850 接続時注意点                                                                                                    |
|----------------------------------|----------------------------------------------------------------------------------------------------|
| BVU-800                          | CTL 編集のみ可能                                                                                                    |
| BVU-950                          | <ul> <li>TCG/R別売・TCインサート編集不可</li> <li>TCスイッチ(サブパネル)はSREVO<br/>LOCK=INTに設定</li> <li>カラーフレーミング編集はプリロール時間を<br/>10秒以上に設定</li> </ul>                                                                                     |
| EVO-9800                         | <ul> <li>・調相不可・PLAYERのみ可・外部同期不可</li> <li>・AG-A850のREF. INはEVOのVIDEO<br/>OUTを接続</li> <li>・レコーダーVTRのREF.INに入力しないレコ<br/>ーダーVTRはインカムロックにする。</li> <li>・SYNC SELECT : NORM (S-VHS)</li> <li>・SYNC : AUTO (MII)</li> </ul> |
| EV0-9850                         | 調相を失敗するときは、SYNC GRADEをおと<br>す。                                                                                                    |
| PVW-2800<br>PVW-2650<br>PVW-2600 | TC を設定するときは、INT, PRESET, FREE<br>RUN にする。                                                                                                    |
| BVW-75                           | TC を設定するときは必ず INT、PRESET、<br>FREE RUN にする。<br>カラーフレーミング編集はプリロール時間を 10<br>秒以上に設定する。                                                                                                    |

上記以外の設定は、「システム設定」および、各VTRのマニュアルをご覧ください。

上記以外の設定は、「システム設定」および、各 VTR のマニ ュアルをご覧ください。

- ・設定の必要なスイッチが機器の内部にある場合に、お客様ご自身でカバー等をはずしてスイッチの変更をされますと、感電や故障の原因となる恐れがあります。機器をお買い求めになられました販売店か、機器メーカーにご相談ください。
- ・他社製品につきましては、仕様変更等によりここで記載した設定で動作しないことがあります。

#### ビデオスイッチャーの設定

| 機種             | 主な設定 / AG-A850 接続時注意点                                                                                                    |
|----------------|----------------------------------------------------------------------------------------------------|
| 共 通            | <ol> <li>AG-A850のSET UP MENU "SW'ER<br/>SELECT"を、接続する機種に合わせる。</li> <li>[EDITOR ENABLE] ボタンのある機種は、ラ<br/>ンプを点灯させる。</li> <li>フレームシンクロナイザーを内蔵するスイッ<br/>チャーを使用するときは、機器に応じた遅延<br/>フレームを AG-A850のSET UP MENU<br/>"DVE DELAY"で設定する。</li> </ol>                  |
| WJ-MX50        | <ol> <li>リアパネルの EDIT CONTROL スイッチを<br/>RS422 にする。</li> <li>アナログ基板のスイッチを以下のように設定<br/>する。         <ol> <li>1 2 3 4 5 6 7 8<br/>SW702 on off off off on off off off</li> </ol> </li> </ol>                                                                 |
| GVG モデル<br>100 | <ol> <li>067714 SIA 基板のスイッチを以下のよう<br/>に設定する。</li> <li>1 2 3 4 5 6 7 8</li> <li>S1 off off on on off off off off off</li> <li>S2 off off off off off off off off off of</li></ol>                                                                        |
| DFS-500        | <ol> <li>1)編集機選択スイッチ (SY-172 基板)をBVE-<br/>900の位置にする。</li> <li>2) AG-A850のSET UP MENU "SW'ER<br/>PVW MODE"を "EE" にする。</li> </ol>                                                                                                    |
| DFS-300        | <ol> <li>1)編集機選択スイッチ (SY-199基板)をPVE-<br/>500の位置にする。</li> <li>2) AG-A850のSET UP MENU "SW'ER<br/>PVW MODE"を "EE" にする。</li> <li>3) AG-A850のSET UP MENU "SW'ER<br/>SELECT"を "DFS-500" にする。</li> </ol>                                                       |
| KM-3000        | 1) CPU 基板スイッチを以下のように設定する。         1       2       3       4       5       6       7       8         S3       on       on       on       on       off       off       off         S4       off       on       on       off       off       off       off |

#### ビデオスイッチャーの設定

| 機種      | 主な設定 / AG-A850 接続時注意点                                                                   |
|---------|-----------------------------------------------------------------------------------------|
| VPS-300 | 1) CPU基板 DS2-7は OFF (初期設定) にする。<br>2) AG-A850の SET UP MENU "SW'ER<br>PVW MODE"を"EE"にする。 |

- ・GVG モデル 100 は、THE GRASS VALLEY GROUP社の製品です。
- ·DFS-500/300は、SONY 社の製品です。
- ·KM-3000はビクター社の製品です。
- · VPS-300 は朋栄社の製品です。

### オーディオミキサーの設定

| 機種                           | 主な設定 / AG-A850 接続時注意点                                                                                                    |
|------------------------------|----------------------------------------------------------------------------------------------------|
| 共 通                          | <ol> <li>AG-A850のSET UP MENU "MIXER<br/>SELECT"を、接続する機種に合わせる。</li> <li>システム (チャンネル数他) に合わせて、ミキ<br/>サーの設定をする。</li> <li>フェーダーレバー、LOCAL スイッチ等を適<br/>宣設定する。</li> </ol> |
| PAM-300<br>(PAM-300IF<br>含む) | 1) PAM-300IFの設定を<br>38.4 Kbps. ODD, ESAM-II,<br>フレームレート (NTSC : 30F, PAL : 25F)<br>にする。<br>2) EDITOR スイッチを点灯させる。                                                   |
| MXP-S390                     | 1) MODEスイッチをEDITOR にする。                                                                                                    |
| D/ESAM200                    | 1) 内部スイッチを 38.4 Kbps. ODD に設定す<br>る。<br>2) EDIT I/F スイッチを点灯させる。                                                                                                    |
| 03D<br>(03DVEK<br>含む)        | 1) AG-A850 の SET UP MENU"MIXER<br>SELECT"を"DESAM200"に設定する。<br>2) MIDI/HOST ページの<br>HOST INTERFACEをEDITOR<br>TO EDITORをENABLE<br>PARITY FLAGをODD<br>にする。            |

上記以外の設定は、各オーディオミキサーのマニュアルをご覧 ください。

- · PAM-300 は朋栄社の製品です。
- ・MXP-S390は、SONY 社の製品です。
- ・D/ESAM200はGRAHAM-PATTEN SYSTEM社の製品 です。
- ・03Dは、ヤマハ社の製品です。

・設定の必要なスイッチが機器の内部にある場合に、お客様ご自身でカバー等をはずしてスイッチの変更をされますと、感電や故障の原因となる恐れがあります。機器をお買い求めになられました販売店か、機器メーカーにご相談ください。

85

・他社製品につきましては、仕様変更等によりここで記載した設定で動作しないことがあります。

VTR・スイッチャーの設定

上記以外の設定は、各ビデオスイッチャーのマニュアルをご覧 ください。